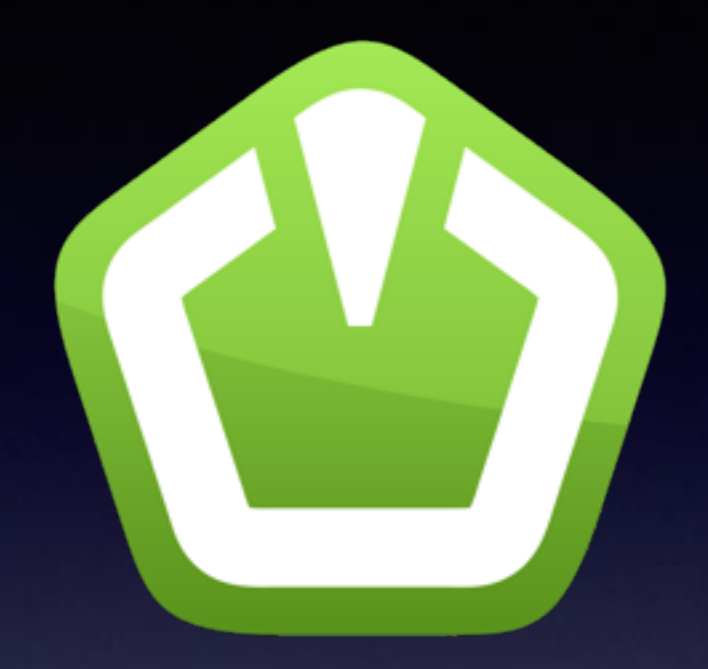

#### SFML Intro

Yu-Hsuan Chen 2018 May

#### Outline

- SFML Introduction
- SFML + Visual Studio
  - Visual Studio 2010 + SFML 2.3.2
  - Visual Studio 2017 + SFML 2.4.2 + CMake
- Your First SFML Program (施工中)
- Block Game with SFML (施工中)

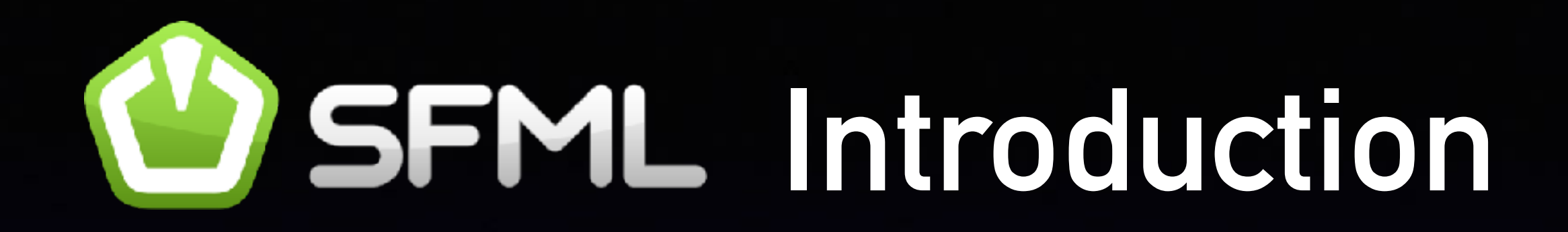

- SFML = simple and fast multimedia library
- 跨平台、相容多語言的圖形介面
   主要為C++、.NET,社群亦有Java與Python的版本
- <u>https://sfml-dev.org</u>
- 目前最新的版本:2.5.0(2018/5) 相容Visual Studio 2017

#### SFML 2.3.2 X Visual Studio 2010

#### • 官方載點: <u>https://www.sfml-dev.org/download/</u>

sfml/2.3.2/

#### Download SFML 2.3.2

| Windows | Visual C++ 10 (2010) - 32-bit  | Download   11.9 MB | Visual C++ 10 (2010) - 64-bit  | Download   13.2 MB |
|---------|--------------------------------|--------------------|--------------------------------|--------------------|
|         | Visual C++ 11 (2012) - 32-bit  | Download   13.4 MB | Visual C++ 11 (2012) - 64-bit  | Download   15.0 MB |
|         | Visual C++ 12 (2013) - 32-bit  | Download   12.8 MB | Visual C++ 12 (2013) - 64-bit  | Download   14.3 MB |
|         | Visual C++ 14 (2015) - 32-bit  | Download   12.3 MB | Visual C++ 14 (2015) - 64-bit  | Download   13.7 MB |
|         | GCC 4.7.1 TDM (SJLJ) - 32-bit  | Download   13.5 MB | GCC 4.7.1 TDM (SJLJ) - 64-bit  | Download   16.3 MB |
|         | GCC 4.8.1 TDM (SJLJ) - 32-bit  | Download   13.3 MB | GCC 4.8.1 TDM (SJLJ) - 64-bit  | Download   15.3 MB |
|         | GCC 4.9.2 MinGW (DW2) - 32-bit | Download   13.6 MB | GCC 4.9.2 MinGW (SEH) - 64-bit | Download   14.5 MB |

On Windows, choosing 32 or 64-bit libraries should be based on which platform you want to compile for, not which OS you have. Indeed, you can perfectly compile and run a 32-bit program on a 64-bit Windows. So you'll most likely want to target 32-bit platforms, to have the largest possible audience. Choose 64-bit packages only if you have good reasons.

The compiler versions have to match 100%! Here are links to the specific MinGW compiler versions used to build the provided packages: TDM 4.7.1 (32-bit), TDM 4.7.1 (64-bit), TDM 4.8.1 (32-bit), TDM 4.8.1 (64-bit), MinGW Builds 4.9.2 (32-bit), MinGW Builds 4.9.2 (64-bit)

解壓縮之後貼到適當的地方,本例子是放在C槽根
 目錄下

| 本機 | 8 > Windows 10 (C:)   |                  |       |
|----|-----------------------|------------------|-------|
|    | 名稱 ^                  | 修改日期             | 類型    |
|    | 🣜 Garena              | 2018/03/12 00:34 | 檔案資料夾 |
| ж  | MinGW                 | 2018/01/31 18:34 | 檔案資料夾 |
| ×  | 📜 PerfLogs            | 2018/04/12 07:38 | 檔案資料夾 |
| *  | 📜 Program Files       | 2018/05/02 19:02 | 檔案資料夾 |
| *  | 📜 Program Files (x86) | 2018/05/02 19:05 | 檔案資料夾 |
| *  | Windows               | 2018/05/07 15:44 | 檔案資料夾 |
|    | 🧵 使用者                 | 2018/05/01 19:20 | 檔案資料夾 |
|    | SFML-2.3.2            | 2018/05/07 16:42 | 檔案資料夾 |
|    |                       |                  |       |

 先設定環境變數:控制台>系統>進階系統設定 加入 C:\SFML-2.3.2\bin 忘記這一步會造成執行階段缺少dll而無法運作

| ← → * ↑           (+) → * ↑         (+) → (+) → |            |
|----------------------------------------------------------------------------------------------------|------------|
|                                                                                                    |            |
| 控制合首頁 電腦各種 硬種 注階 系統保護 遊場 yu-husanchen 的使用者模数(U) 結構得論解                                                                                                    | x          |
| <ul> <li>● 装置管理員</li> <li>● 返還設定</li> <li>● 返還設定</li> <li>● 返還設定</li> <li>● 返還設定</li> <li>● 回目</li> <li>● 認知</li> <li>● 回目</li> <li>● 回目</li> <li>● 回</li></ul>                                                                                                    | -          |
|                                                                                                    | 新增(N)      |
| ・ 準備系統設定<br>設定(S)  ・  ・ といいSerstyd-HosancherryappUata(tocar(te) %SystemRoot%(system32 %SystemRoot%) 。                                                                                                    | 温中可(E)     |
| 新増(N) 新増(E) 用除(D) %System32\Wbem 27<br>%SYSTEMROOT%\System32\WindowsPowerShell\v1.0\                                                                                                    | UUU(B)     |
| 開於線壁人時的亮面設定<br>系統異範(5)<br>C\/MinGW\/bin<br>C\Program Files\Java\jdk1.8.0_161\/bin<br>C\Program Files\Java\jdk1.8.0_151\/bin<br>C\Program Files\Java\jick1.8.0_151\/bin                                                                                                    | 10193 (UV) |
| 単定(E)                                                                                                    | 上称(U)      |
| DriverData C:\Windows\system32\DriverData     NUMBER_OF_PRO 2     OS Windows NT                                                                                                    | 下称(0)      |
| 条統統型・系統失敗・反映構成計<br>Path C\\Program Files (x86)\Common Files\Orac ↓                                                                                                    | 机文字(门      |
| 設定(I)                                                                                                    |            |
| 履携變數(N)                                                                                                    |            |
|                                                                                                    |            |
| 「確定 取消 (A)<br>「確定<br>請參問 ★快速存取                                                                                                    | 1833<br>   |

 • 啟動Visual Studio,並且建立一個Win32主控台應
 用程式專案

| 新聞專案                                                                        |                |                |                |                  |            |            |                                     | ? ×                           |                       |                              |      |    |
|-----------------------------------------------------------------------------|----------------|----------------|----------------|------------------|------------|------------|-------------------------------------|-------------------------------|-----------------------|------------------------------|------|----|
| 最近使用的总本                                                                     |                | .NET Fra       | amework 4      | × 排序依据:          | <b>预</b> 设 | × 88 🖽     | 提尋 已安装的筋本                           | P                             |                       |                              |      |    |
| 已安装的轮本<br>▲ Visual C++                                                      |                | <b>8</b>       | Win32 主挂台      | 應用程式             |            | Visual C++ | 型別: Visual C++<br>建立 Win32 主控台應用程式的 | 要案                            |                       |                              |      |    |
| AIL<br>CLR<br>一般<br>MFC                                                     |                |                | Win32 專案       |                  |            | Visual C++ | Win32 應用程式精靈 - SFML-0               | 1                             |                       |                              | ?    | х  |
| Win32                                                                       |                |                |                |                  |            |            | 料觀                                  | 應用程式。                         | 類型:                   | 對下列加入通用標葉檔:                  |      |    |
| <ul> <li>▶ 具他語言</li> <li>▶ 具他專案類型</li> <li>▶ 資料庫</li> <li>▶ 測試專案</li> </ul> |                |                |                |                  |            |            | 應用程式設定                              | <sup>0</sup> Window<br>®∓≉≎≁। | ws 應用程式(W)<br>應用得式(O) | □ATL( <u>A</u> )<br>□ MEC(M) |      |    |
| 線上範本                                                                        |                |                |                |                  |            |            |                                     | Optil (P)                     |                       |                              |      |    |
|                                                                             |                |                |                |                  |            |            |                                     | ○<br>新慈程:                     | 式庫(S)                 |                              |      |    |
|                                                                             |                |                |                |                  |            |            |                                     | 其他選項:                         | :                     |                              |      |    |
|                                                                             |                |                |                |                  |            |            |                                     | □空専来(                         | (E)                   |                              |      |    |
|                                                                             |                |                |                |                  |            |            |                                     | "REH-ST                       | 號(X)                  |                              |      |    |
| CT 10/NP.                                                                   | 5 ER 41 - 04   |                |                |                  |            |            |                                     | 25 先行编辑                       | 譯標頭檔(P)               |                              |      |    |
| 直接(14);<br>位置(1);                                                           | chusers/vu-hus | anchen\d       | locuments\visu | ual studijo 2011 | N Projects | v          |                                     |                               |                       |                              |      |    |
| 方聚名藓(M);                                                                    | SFML-01        | and an an an a |                | 01010000         |            |            |                                     |                               |                       |                              |      |    |
|                                                                             |                |                |                |                  |            |            |                                     |                               |                       | <上─歩 下一歩                     | > 完成 | 取消 |

- 必須先引入SFML相關的標頭檔。
- 專案>屬性 開啟專案屬性頁
- 點擊組態管理員, 新增一個x64平台

| 組態管理員   |                   |       |        |         |        | ?  | $\times$           |
|---------|-------------------|-------|--------|---------|--------|----|--------------------|
| 使用中的方   | ī案組態(C):          |       | 使用中的方  | 案平台(P): |        |    | ALC: NOT THE OWNER |
| Debug   |                   |       | x64    |         |        |    |                    |
| 專案內容 (  | 選取專案組態以建置或部署)(R): |       |        |         |        |    |                    |
| 專案      |                   | 組態    |        | 平台      |        | 建置 |                    |
| SFML-01 |                   | Debug | $\sim$ | x64     | $\sim$ | ~  | 2                  |
|         |                   |       |        |         |        |    |                    |
|         |                   |       |        |         |        |    |                    |
|         |                   |       |        |         |        |    |                    |
|         |                   |       |        |         |        |    |                    |
|         |                   |       |        |         |        |    |                    |
|         |                   |       |        |         |        |    |                    |
|         |                   |       |        |         |        |    |                    |
|         |                   |       |        |         |        |    |                    |
|         |                   |       |        |         |        |    |                    |
|         |                   |       |        |         |        |    |                    |
|         |                   |       |        |         |        |    |                    |

- 組態屬性>C/C++>一般:其他Include目錄 (組態:所有組態)
   加入 C:\SFML-2.3.2\include
- 組態屬性>連結器>一般:其他程式庫目錄
   (組態:所有組態)
   加入 C:\SFML-2.3.2\lib

・ 組態屬性>連結器>輸入: 其他相依性 (組態: Debug)
 加入

sfml-graphics-d.lib; sfml-window-d.lib; sfml-system-d.lib; sfml-audio-d.lib; sfml-network-d.lib; kernel32.lib; user32.lib; gdi32.lib; winspool.lib; comdlg32.lib; advapi32.lib; shell32.lib; ole32.lib; oleaut32.lib; uuid.lib; odbc32.lib; odbccp32.lib; %(AdditionalDependencies)

• 組態屬性>連結器>輸入: 其他相依性 (組態: Release) 加入

sfml-graphics.lib;sfml-window.lib; sfml-system.lib; sfml-audio.lib; sfmlnetwork.lib;kernel32.lib; user32.lib; gdi32.lib; winspool.lib; comdlg32.lib; advapi32.lib;shell32.lib; ole32.lib; oleaut32.lib; uuid.lib; odbc32.lib; odbccp32.lib; %(AdditionalDependencies)

• 留意不要把原來的東西給複寫了

## 測試程式碼

```
#include <SFML/Graphics.hpp>
int main()
{
    sf::RenderWindow window(sf::VideoMode(200, 200), "SFML works!");
    sf::CircleShape shape(100.f);
    shape.setFillColor(sf::Color::Green);
    while (window.is0pen())
        sf::Event event;
        while (window.pollEvent(event))
        {
            if (event.type == sf::Event::Closed)
                window.close();
        }
        window.clear();
        window.draw(shape);
        window.display();
    return 0;
```

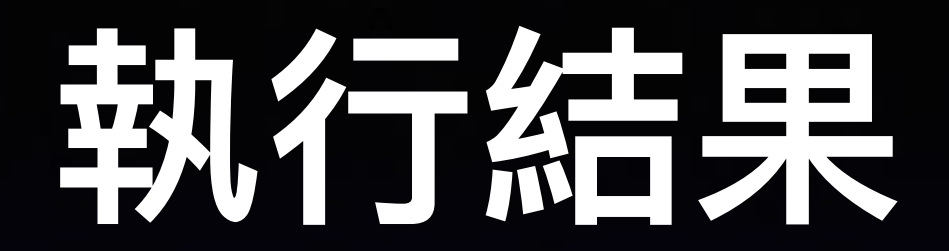

C:\Users\yu-husanchen\documents\visual studio 2010\Projects\SFML-01\x64\Release\SFML-01.exe

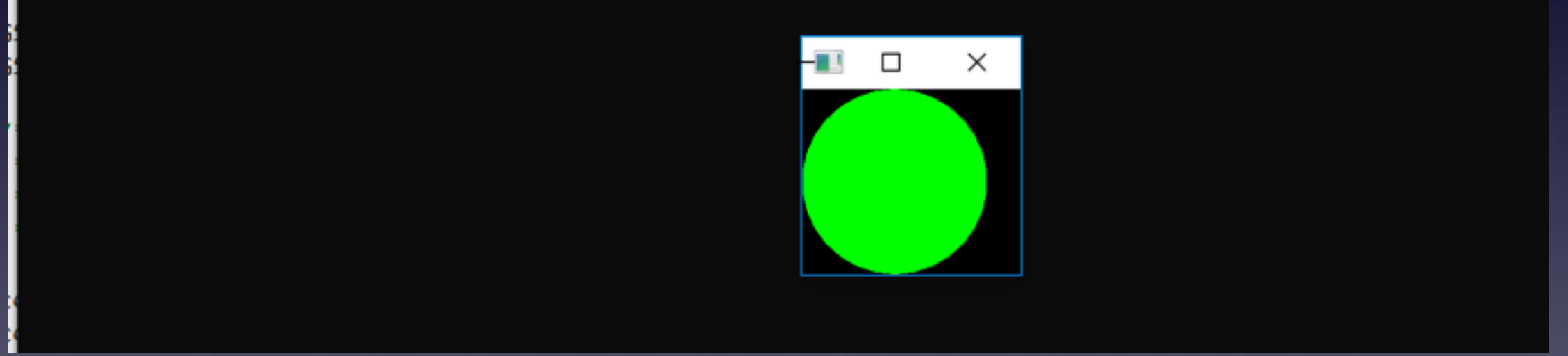

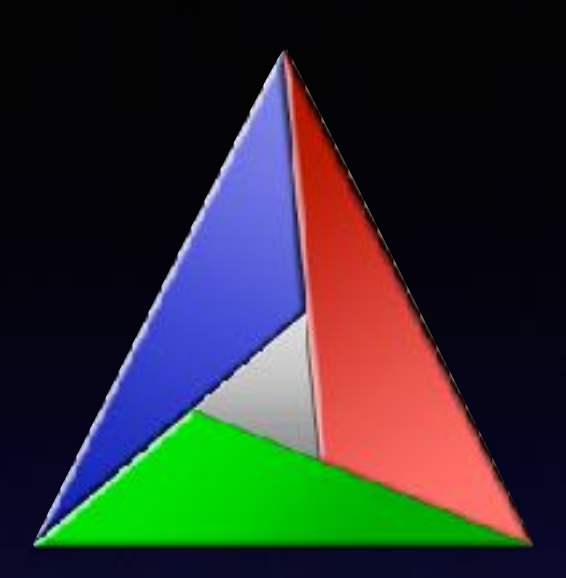

# CMake & SFML 2.4.2

Build library in VS2017

附註:撰寫本篇時還停留在2.4.2,最新的2.5.0已經在2018.5.10發布, 可以直接相容Visual Studio 2017,可依照前述2010的做法部署環境

#### Download SFML 2.4.2

|          | Visual C++ 11 (2012) - 32-bit                                                                                                    | Download   16.7 MB                                                                                                    | VisualC++ 11 (2012) - 64-bit                                                                     | Download   18.5 MB                                                                                  |  |  |  |
|----------|----------------------------------------------------------------------------------------------------|----------------------------------------------------------------------------------------------------|--------------------------------------------------------------------------------------------------|----------------------------------------------------------------------------------------------------|--|--|--|
|          | Visual C++ 12 (2013) - 32-bit                                                                                                    | Download   16.1 MB                                                                                                    | VisualC++ 12 (2013) - 64-bit                                                                     | Download   17.8 MB                                                                                  |  |  |  |
|          | Visual C++ 14 (2015) - 32-bit                                                                                                    | Download   16.0 MB                                                                                                    | Visual C++ 14 (2015) - 64-bit                                                                    | Download   17.6 MB                                                                                  |  |  |  |
| Windows  | GCC 4.9.2 TDM (SJLJ) - 32-bit                                                                                                    | Download   13.8 MB                                                                                                    | GCC 4.9.2 TDM (SJLJ) - 64-bit                                                                    | Download   15.8 MB                                                                                  |  |  |  |
| THILDOWS | GCC 6.1.0 MinGW (DW2) - 32-bit                                                                                                    | Download   15.3 MB                                                                                                    | GCC 6.1.0 MinGW (SEH) - 64-bit                                                                   | Download   16.2 MB                                                                                  |  |  |  |
|          | On Windows, choosing 32 or 64-bit libraries should be based on which platform you want to compile for, not which OS you have.<br>Indeed, you can perfectly compile and run a 32-bit program on a 64-bit Windows. So you'll most likelywant to target 32-bit platforms, to have the largest possible audience. Choose 64-bit packages only if you have good reasons.<br>The compiler versions have to match 100% Here are links to the specific MinGW compiler versions used to built the provided packages:<br>TDM 6.9.2 (32-bit), TDM 4.9.2 (64-bit). MinGW Builds 6.1.0 (32-bit). MinGW Builds 6.1.0 (64-bit) |                                                                                                    |                                                                                                  |                                                                                                    |  |  |  |
|          | GCC- 64-bit                                                                                                    |                                                                                                    |                                                                                                  | Download   11.7 MB                                                                                  |  |  |  |
| Linux    | On Liver, if you have a 64-bit OE then up                                                                                                    | - have the disk's tealship                                                                                                    |                                                                                                  |                                                                                                    |  |  |  |
|          | to install specific packages and/or use sp<br>you're on a 64-bit Linux.<br>If you require a 32-bit build of SFML you                                                                                                    | n nave the ovoic contrain<br>secific compilar options to<br>'I have to build it yourself-                                                                                                    | installed by default. Compiling for 32-bit<br>do so. So cownloading the 64-bit lbraries          | is possible, but you have<br>is the easiest solution if                                             |  |  |  |
| Linux    | to install specific packages and/or use sp<br>you're on a 64-bit Linux.<br>If you require a 32-bit build of SFML you                                                                                                    | n nave the on-bit coolchan<br>becific compiler options to<br>'I have to build it yourself-                                                                                                    | installed by default. Compiling for 32-bit<br>do so. So cownloading the 64-bit lbraries          | is possible, but you have<br>is the easiest solution if                                             |  |  |  |
| Mac OS X | Clang - 64-bit (OS X 10.7+, compared                                                                                                    | the offic compiler options to the option of the option of | installed by default. Compiling for 32-bit<br>do so. So cownloading the 64-bit Ibraries<br>bc++) | is possible, but you have<br>is the easiest solution if<br>Download   5.34 MB                       |  |  |  |
| Mac OS X | Clang - 64-bit (OS X 10.7+, compatible w<br>Mac 05 X libraries are only compatible w                                                                                                    | thave to build it yourself.<br>Thave to build it yourself.<br>tible with C++11 and li                                                                                                    | installed by default. Compiling for 32-bit<br>do so. So cownloading the 64-bit Ibraries<br>bc++) | is possible, but you have<br>is the easiest solution if<br>Download   5.34 MB                       |  |  |  |
| Mac OS X | Clang - 64-bit IOS X 10.7+, compatible w<br>Mac 05 X libraries are only compatible w                                                                                                    | I have the 64-bit coolchan<br>becific compiler options to<br>I have to build it yourself-<br>tible with C++11 and li<br>with 64-bit systems.                                                                                                    | installed by default. Compiling for 32-bit<br>do so. So cownloading the 64-bit Ibraries<br>bc++) | Is possible, but you have<br>is the easiest solution IF<br>Download   5.34 MB                       |  |  |  |
| Mac OS X | Clang - 64-bit IOS X 10.7+, compa<br>Mac 05 X libraries are only compatible w<br>Source code                                                                                                    | I have the 64-bit coolchan<br>becific compiler options to<br>I have to build it yourself-<br>tible with C++11 and li<br>with 64-bit systems.                                                                                                    | installed by default. Compiling for 32-bit<br>do so. So cownloading the 64-bit Ibraries<br>bc++) | is possible, but you have<br>is the easiest solution if<br>Download   5.34 MB<br>Download   23.8 MB |  |  |  |

 2017沒有直接支援, 請下載Source Code

 與此同時請安裝好 Cmake <u>https://cmake.org/</u>

| 8 > 下載                                                                                                    | ▲ CMake 3.11.1 - C:/Users/yu-husanchen/Downloads/ – □ ×                                                                                                    |
|----------------------------------------------------------------------------------------------------|----------------------------------------------------------------------------------------------------|
| <ul> <li>▶ 下載</li> <li>名稱</li> <li>② [07] Being a JSP.pptx</li> <li>③ [08] Script-Free Pages.pptx</li> <li>③ [08] Script-Free Pages.pptx</li> <li>② cmake-3.11.1-win64-x64.msi</li> <li>③ SFML-2.3.2-windows-vc10-64-bit.zip</li> <li>③ SFML-2.4.2-sources.zip</li> </ul> | ▲ CMake 3.11.1 - C:/Users/yu-husanchen/Downloads/       —       □       ×         File Tools Options Help         Where is the source code:       C:/Users/yu-husanchen/Downloads/SFML-2.4.2       Browse Source         Where to build the binaries:       sers/yu-husanchen/Downloads/SFML-VC15 ∨       Browse Build         Search:       □       Grouped       Advanced       ♣ Add Entry       ♀ Remove Entry         Name       Value |
| SFML-2.4.2 2<br>SFML-VC15 2                                                                                                    |                                                                                                    |

選擇source code 路徑與輸出路徑
 記得用資料夾裝起來(不然會很多檔案直接炸開)
 點選下面的Configure繼續

|    |                                              | ?   | ×    |
|----|----------------------------------------------|-----|------|
|    |                                              |     |      |
| ÷  |                                              |     |      |
|    |                                              |     |      |
| SI | pecify the generator for this project        |     |      |
| 1  | Visual Studio 15 2017                        |     | •    |
| 0  | ptional toolset to use (argument to -T)      |     |      |
|    |                                              |     |      |
| C  | Use default native compilers                 |     |      |
| С  | ) Specify native compilers                   |     |      |
| С  | ) Specify toolchain file for cross-compiling |     |      |
| C  | Specify options for cross-compiling          |     |      |
|    |                                              |     |      |
|    |                                              |     |      |
|    |                                              |     |      |
|    | Finish                                       | Car | ncel |

確定版本是Visual Studio 15 2017或是Visual Studio
 2017 Win64,點Finish
 選定一個平台後後面建置也必須選擇相同的環境

| 🛦 CMake 3.11.1 - C:/Users/yu-husanchen/Downloads/SFML-VC15 – 🛛 X                                                                                                    |                                                                                                    |  |  |  |  |  |
|----------------------------------------------------------------------------------------------------|----------------------------------------------------------------------------------------------------|--|--|--|--|--|
| File Tools Options                                                                                                    | Help                                                                                                    |  |  |  |  |  |
| Where is the source code: 0                                                                                                    | Misers/yn-husanchen/Downloads/SFML-2.4.2 Erowse Source                                                                                                    |  |  |  |  |  |
| Where to build the binaries:                                                                                                    | C:/Users/yu husanchen/Downloads/SFML VC15 ~ Browse Build                                                                                                    |  |  |  |  |  |
| Search:                                                                                                    | 🗌 Grouped 🔲 Advanced 🗳 Add Entry 🔅 Remove Entry                                                                                                    |  |  |  |  |  |
| Name                                                                                                    | Value                                                                                                    |  |  |  |  |  |
| CMARE_BUILD_TYPE<br>CMARE_CONFIGURATIO<br>CMARE_INSTALL_PREFIX<br>SFML_BUILD_DOC<br>SFML_BUILD_EXAMPLES<br>SFML_GENERATE_PD3<br>SFML_OPENGL_ES<br>SFML_USE_STATIC_STD_ | Release N.T Debug;Release;MinSizeRel;RelWithDebInfo C:/Program Files (x85)/SFML LIBS                                                                              |  |  |  |  |  |
| Press Configure to update a                                                                                                    | nd display new values in red, then press Generate to generate selected build files.                                                                               |  |  |  |  |  |
| Configure Generate                                                                                                    | Open Project Current Generator: Visual Studio 15 2017                                                                                                    |  |  |  |  |  |
| Found OpenAL: C:/User<br>Found VORBIS: C:/User<br>Contiguring done                                                                                                    | ers/yu-husanchen/Downloads/SFML-2.4.2/extlibs/libs-<br>ers/yu-husanchen/Downloads/SFML-2.4.2/extlibs/libs-<br>s/yu-husanchen/Downloads/SFML-2.4.2/extlibs/libs-ms |  |  |  |  |  |
| C                                                                                                    | >                                                                                                    |  |  |  |  |  |

看到一堆紅色不要緊張,
 下面已經顯示Configuring
 done表示一切就緒

不需要更動任何東西,點
 Generate

| ← → ~ ↑ 🖡      | > 本機 | » 下載 » SFML-VC15           |                  |                     | ~     |
|----------------|------|----------------------------|------------------|---------------------|-------|
|                |      | 名稱 ^                       | 修改日期             | 類型                  | 大小    |
| ★ 快速存取<br>▲ 桌面 | *    | CMakeFiles                 | 2018/05/07 18:34 | 檔案資料夾               |       |
| 東京             |      | 📜 src                      | 2018/05/07 18:30 | 檔案資料夾               |       |
| 📕 下車00         | ×    | all_BUILD.vcxproj          | 2018/05/07 18:34 | VC++ Project        | 58 KB |
| 🎦 文件           | *    | ALL_BUILD.vcxproj.filters  | 2018/05/07 18:34 | VC++ Project Filter | 1 KB  |
| 🔚 圖片           | *    | cmake_install.cmake        | 2018/05/07 18:34 | CMAKE 檔案            | 4 KB  |
| 📜 Projects     | *    | CMakeCache.txt             | 2018/05/07 18:30 | TXT 檔案              | 21 KB |
|                |      | INSTALL.vcxproj            | 2018/05/07 18:34 | VC++ Project        | 12 KB |
| 5 本機           |      | INSTALL.vcxproj.filters    | 2018/05/07 18:34 | VC++ Project Filter | 1 KB  |
| 学 網路           |      | SFML.sln                   | 2018/05/07 18:34 | Microsoft Visual St | 11 KB |
|                |      | ali ZERO_CHECK.vcxproj     | 2018/05/07 18:34 | VC++ Project        | 48 KB |
|                |      | ZERO_CHECK.vcxproj.filters | 2018/05/07 18:34 | VC++ Project Filter | 1 KB  |
|                |      |                            |                  |                     |       |

完成後回到剛剛的目標資料夾,雙擊sln檔開啟專案,進行後續操作

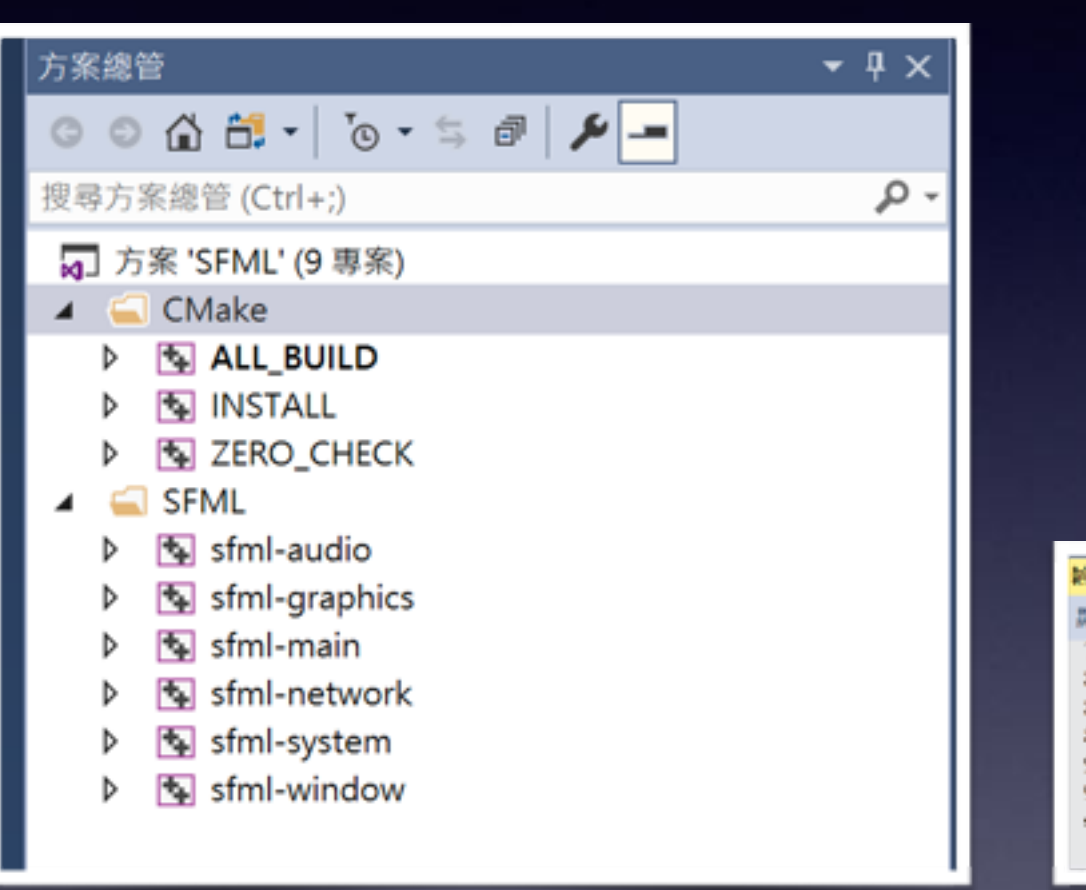

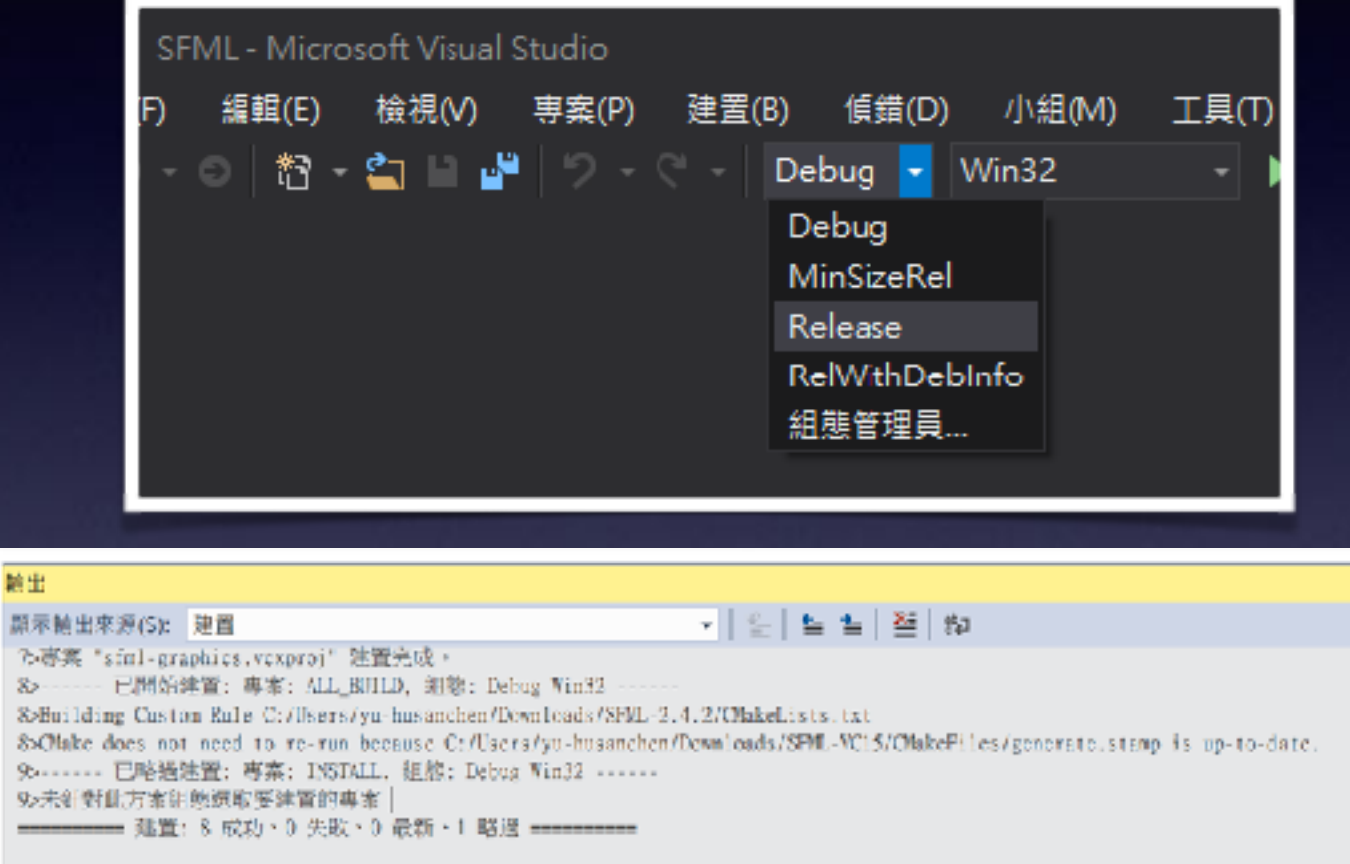

分別以Debug及Release作為目標平台,建置專案(Ctrl + Shift + B)
 缺少任何一個都會使後續寫SFML程式時產生LNK2019 Error
 (留意目標環境是Win32 or x64)

# 完成之後現在你有兩個東西 原來的source code以及剛剛用Visual Studio 編譯過

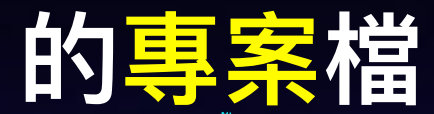

| 木機 > 下載 > SFML-VC15-Proj                                                                                                    |                                                                                                    |                                                                                                    | 0 v                                                                                                    |                                                                                                    |                                                                                                    |                                                |
|----------------------------------------------------------------------------------------------------|----------------------------------------------------------------------------------------------------|----------------------------------------------------------------------------------------------------|----------------------------------------------------------------------------------------------------|----------------------------------------------------------------------------------------------------|----------------------------------------------------------------------------------------------------|------------------------------------------------|
| ▲ 名稱 ▲                                                                                                    | 修改日期                                                                                                    | 類型                                                                                                    | <del>7</del> 3                                                                                                    |                                                                                                    |                                                                                                    |                                                |
| <ul> <li>▲福</li> <li>CMakeFiles</li> <li>Ib</li> <li>Release</li> <li>Src</li> <li>Win32</li> <li>ALL_BUILD.vexproj</li> <li>ALL_BUILD.vexproj</li> <li>ALL_BUILD.vexproj</li> <li>Cmake_install.emake</li> <li>CMakeCoche.txt</li> <li>INSTALL.vexproj</li> <li>INSTALL.vexproj</li> <li>INSTALL.vexproj</li> </ul> | 修改日期<br>2018/5/8 00:14<br>2018/5/8 00:11<br>2018/5/8 00:11<br>2018/5/8 00:04<br>2018/5/8 00:05<br>2018/5/8 00:05<br>2018/5/8 00:05<br>2018/5/8 00:05<br>2018/5/8 00:05<br>2018/5/8 00:05 | 類型<br>構案資料夾<br>構案資料夾<br>構案資料夾<br>構案資料夾<br>WC++ 専案<br>WC++ 専案師<br>CMAKE 構築<br>文字文件<br>WC++ 専案師<br>VC++ 専案師<br>VC++ 専案師 | → 本巻 → 下載 → SFML-2.4.2-source<br>▲ 名稱<br>● cmake<br>● doc<br>● examples                                                           | 修改口期<br>2018/5/8 00:03<br>2018/5/8 00:03<br>2018/5/8 00:03<br>2018/5/8 00:03                                                                                   | 類型<br>榴案資料夾<br>檔案資料夾<br>檔案資料夾                                                                                                    | 大小                                             |
| SFMLsIn<br>ZERO CHECK.vcxproj<br>ZERO_CHECK.vcxproj.filters                                                                                                    | 2018/5/8 00:05<br>2018/5/8 00:05<br>2018/5/8 00:05                                                                                                    | Visual Studio<br>VC++ 専奏師                                                                                             | extlibs<br>include<br>src<br>tools<br>editorconfig<br>changelog.txt<br>CMakeLists.txt<br>CONTRIBUTING<br>icense.txt<br>readme.txt | 2018/5/8 00:03<br>2018/5/8 00:03<br>2018/5/8 00:03<br>2018/5/8 00:03<br>2017/2/8 03:29<br>2017/2/8 03:29<br>2017/2/8 03:29<br>2017/2/8 03:29<br>2017/2/8 03:29 | <ul> <li>檔案資料夾</li> <li>檔案資料夾</li> <li>檔案資料夾</li> <li>檔案資料夾</li> <li>日田ORCONHG</li> <li>文字文件</li> <li>文字文件</li> <li>横案</li> <li>文字文件</li> <li>文字文件</li> <li>文字文件</li> </ul> | 1 KB<br>21 KB<br>17 KB<br>1 KB<br>2 KB<br>2 KB |

- 建立一個新的資料夾
   從source code複製include資料夾
   從專案資料夾中複製lib\Debug及lib\Release的所有
   資料到新的資料夾的lib目錄下
- 結構如右圖
   完成後這個資料夾就是我們
   自己製作的SFML Library
   一樣將它放到C:\底下

| me ^                                | Date Modified  | Size   | K |
|-------------------------------------|----------------|--------|---|
| include                             | Today at 00:40 |        | F |
| SEML                                | Today at 00:40 |        | F |
| 📄 lib                               | Today at 01:00 |        | F |
| sfml-audio-2.dll                    | Today at 00:13 | 910 KB | N |
| 🖞 sfml-audio-d-2.cli                | Today at 00:58 | 1.4 MB | N |
| sfml-audic-d-2.ilk                  | Today at 00:58 | 1.9 MB | D |
| 🧃 sfml-audic-d.exp                  | Today at 00:58 | 34 KB  | 5 |
| sfml-audio-d.lib                    | Today at 00:58 | 57 KB  | D |
| 🗟 sfml-audic.exp                    | Today at 00:13 | 34 KB  | S |
| 🗋 sfml-audic.lib                    | Today at 00:13 | 56 KB  | D |
| sfml-audic.pdb                      | Today at 00:58 | 2.6 MB | D |
| sfml-graphics-2.dll                 | Today at 00:14 | 754 KB | N |
| sfml-graphics-d-2.dll               | Today at 00:59 | 1.4 MB | N |
| sfml-graphics-d-2.ilk               | Today at 00:59 | 2.5 MB | D |
| 🚽 sfml-graphics-d.exp               | Today at 00:59 | 90 KB  | S |
| <sup>**</sup>   sfml-graphics-d.lib | Today at 00:59 | 152 KB | D |

- 與2010需要做的事情相同,必須要將剛剛的資料夾加入系統環境變數 請加入:C:\SFML-2.4.2\lib
- 開啟Visual Studio 2017
   建立一個Windows 主控
   台應用程式的專案

| 1.W.S                                                                              |                     |         |                                                                                 |                                                      |                                     | 7        | ×              |
|------------------------------------------------------------------------------------|---------------------|---------|---------------------------------------------------------------------------------|------------------------------------------------------|-------------------------------------|----------|----------------|
|                                                                                    |                     | 山宮向)    |                                                                                 |                                                      | 운희 (CH+F)                           |          | ρ.             |
| enta<br>日気袋<br>Vienal C++<br>Windows Dus<br>所<br>ATL<br>CMake<br>別別<br>其他専業項型<br>第 | .kcy                |         | Windows主任印度片短山<br>Windows M 般却の日 月末<br>前前時に行力性 (DLL)<br>静壁短山市<br>Windows M 裕文和日 | Visual C++<br>Visual C++<br>Visual C++<br>Visual C++ | 가만 Veusion<br>대왕과가 Windows 1 한<br>국 | ton Π.Rπ | 2 <sup>2</sup> |
| R不利性要素<br>Tist Visual Sta                                                          | 股的項目嗎?<br>adro 安装伊提 |         |                                                                                 |                                                      |                                     |          |                |
| 盟(N)                                                                               | SPMI Console        |         |                                                                                 |                                                      |                                     |          |                |
| ¥0)                                                                                | C.\Users\Yu=Houan C | heri(Do | cuments\//isual Studio 2017\Projects                                            |                                                      | 温度(F)                               |          |                |
| 素培稿(3-0<br>-                                                                       | SPMI-Console        |         |                                                                                 | =                                                    | ] 总方案建立目券(D)<br>] 加入原始經控制中(U)       |          |                |
|                                                                                    |                     |         |                                                                                 |                                                      | 9.JE                                | \$C      | À .            |

- 專案>屬性導入相關標頭檔
- 組態屬性>C/C++>一般:其他Include目錄 (組態:所有組態)
   加入 C:\SFML-2.4.2\include
- 組態屬性>連結器>一般:其他程式庫目錄
   (組態:所有組態)
   加入 C:\SFML-2.4.2\lib

・ 組態屬性>連結器>輸入: 其他相依性 (組態: Debug)
 加入

sfml-graphics-d.lib; sfml-window-d.lib; sfml-system-d.lib; sfml-audio-d.lib; sfml-network-d.lib; kernel32.lib; user32.lib; gdi32.lib; winspool.lib; comdlg32.lib; advapi32.lib; shell32.lib; ole32.lib; oleaut32.lib; uuid.lib; odbc32.lib; odbccp32.lib; %(AdditionalDependencies)

• 組態屬性>連結器>輸入: 其他相依性 (組態: Release) 加入

sfml-graphics.lib;sfml-window.lib; sfml-system.lib; sfml-audio.lib; sfmlnetwork.lib;kernel32.lib; user32.lib; gdi32.lib; winspool.lib; comdlg32.lib;
advapi32.lib;shell32.lib; ole32.lib; oleaut32.lib; uuid.lib; odbc32.lib;
odbccp32.lib;%(AdditionalDependencies)

• 留意不要把原來的東西給複寫了

#### 做到這裡,與前面的2010操作一樣 你的測試程式應該可以順利編譯執行了

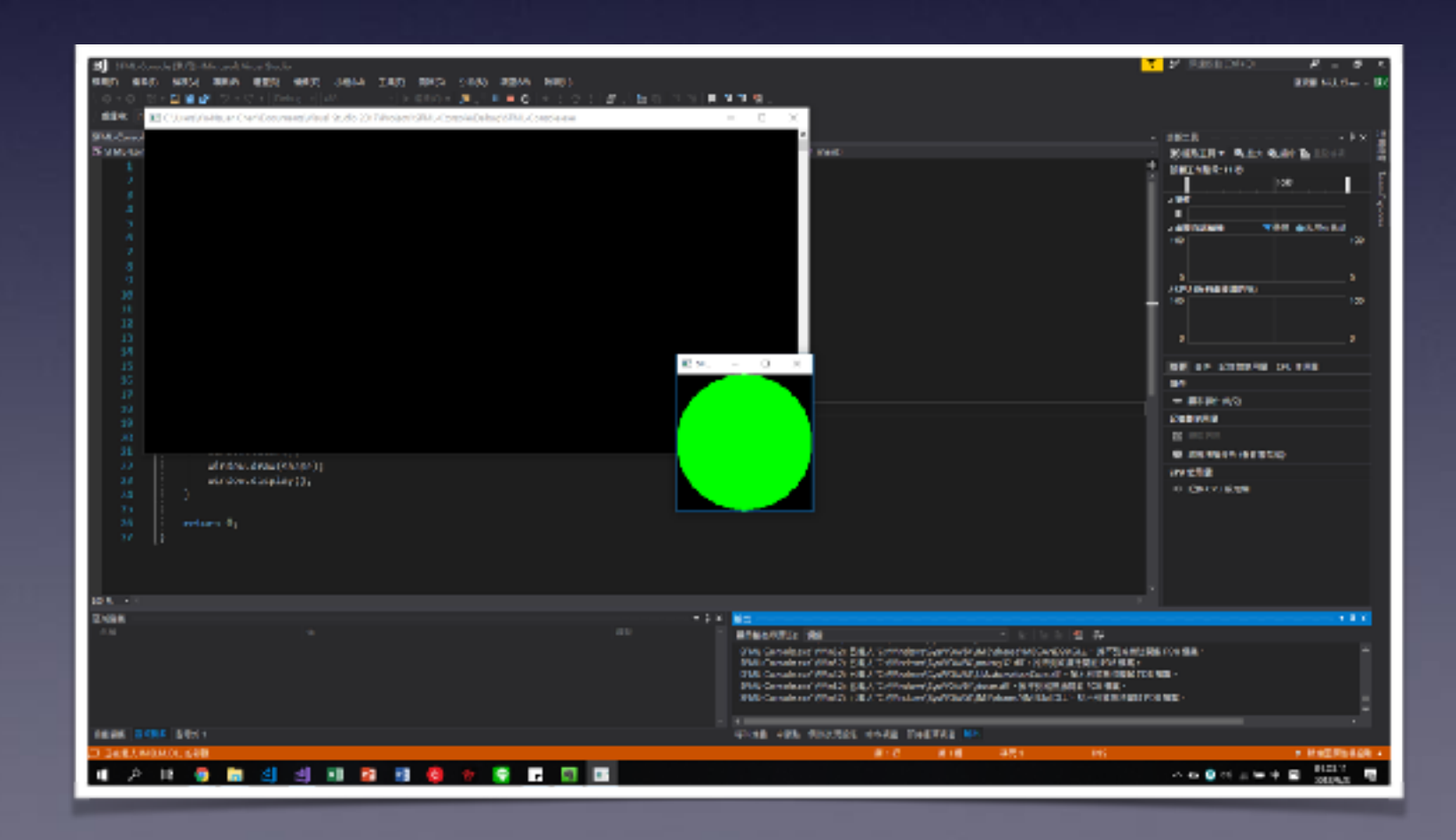